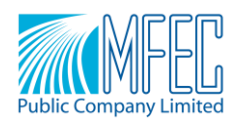

#### MFEC/CSOT/0010/2020

## April 8<sup>th</sup>, 2020

Subject: Notification of measures and practices for the Annual General Meeting of the Shareholders 2020 through electronic media (E-Meeting) under the epidemic situation of Corona Virus (COVID-19)

To: Director and President

The Stock Exchange of Thailand

Attachments: 1. AGM 2020 Flow Chart

- 2. Handbook of WebEx Event Ver.Browser
- 3. Handbook of WebEx Event Ver.Desktop App

As the Board of Directors of MFEC Public Company Limited ('the Company") has resolved to hold the Annual General Meeting of the Shareholders 2020 on Monday 27<sup>th</sup> April 2020 at 10.00 a.m. at the Meeting Room of the Company, Floor 21<sup>st</sup>, 333, Lao Peng Nguan Building 1, Vibhavadi-Rangsit Road, Chompol, Chatuchak, Bangkok 10900.

Due to the situation of Corona pandemic virus (COVID-19), the Board of Directors No. 3/2020 held on March 30<sup>th</sup>, 2020 had awareness and concerned for the health of the shareholders by considering the safety of the shareholders who will attend the Annual General Meeting of the Shareholders on April 27<sup>th</sup>, 2020. According to, the announcement of the State of Emergency on March 25<sup>th</sup>, 2020 and the Announcement of Bangkok No. 4 dated March 27<sup>th</sup>, 2020, there was an order to temporarily close the place from March 28<sup>th</sup>, 2020 until April 30<sup>th</sup>, 2020, reducing the chance to spread disease in various places. Therefore, the Board of Directors has agreed to hold <u>the Annual General Meeting of the Shareholders 2020 through the electronic media (E-Meeting)</u>, whereby shareholders are not required to come to the meeting place and have the same agendas as specified in the meeting invitation letter. To prevent the risk of spreading the disease, it will comply with the Announcement of the Ministry of Information and Communication Technology on Security and Safety Standards of the Electronic Media Conference 2014 and will specify measures based on the Corona Disease (COVID-19) Prevention and Control Guidelines for organizing meetings of the Department of Disease Control Ministry of Public Health dated 11<sup>th</sup> February 2020 in all respects.

The Company would like to inform the shareholders about the rules and procedures of the meeting via electronic media (WebEx), including the prevention and control measures for Corona Virus (COVID-19).

The Company wishes for cooperation from the shareholders and proxies. Please send the documents according to the methods and channels below;

1. Please granting the shareholders' proxies to independent directors instead of attending the meeting in person

1.1 Shareholders in the risk group such as travelling to of from risky countries as determined by the Ministry of Public Health or closed contact with people having a history of travelling to or from risky countries for

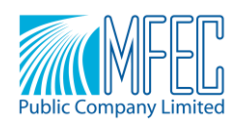

less than 14 days before the meeting or those with fever or respiratory symptoms, requests cooperation in the implementation of the recommendations of Department of Disease Control by refraining from attending the meeting. Shareholders can appoint an independent director of the Company.

1.2 To reduce the risk of the Corona Virus (COVID-19) epidemic outbreak from congestion of shareholders on the meeting day, the Company requests cooperation from shareholders to appoint an independent director as their proxy in attendance.

The shareholders as specified in clauses 1.1 and 1.2 can appoint the independent directors of the Company to attend the meeting and vote on their behalf in accordance with the method shown in *Attachment 11* of the meeting's invitation letter which has been sent to the shareholders and deliver documents to the Company via the following methods;

1) Electronic Mail: Secretary@mfec.co.th between 8<sup>th</sup> to 22<sup>nd</sup> April 2020 and

2) Send the original proxy form with a copy of ID Card to

Office of Company Secretary

MFEC Public Company Limited, 333, 21<sup>st</sup> Floor, Lao Peng Nguan Building, Vibhavadi-Rungsit Road, Chompol, Chatuchak, Bangkok 10900

1.3 In case that shareholders wish to submit their questions in advance, they can do via the methods specified in 1.2

\*\*\* In case of the shareholder wishes to appoint a proxy other than the independent director. Please proceed according to item 1 with sending a proxy in advance of the meeting date.

2. In case shareholders wish to attend the meeting in person via electronic media (WebEx)

Shareholders, please, fill in shareholders' information and sign the registration form, \*\*<u>specifying the e-mail address that will be used for registration to the meeting system behind the name-surname along with a mobile phone number for contacting shareholders who wish to attend the meeting\*\* and a copy of the Identification Documents of the shareholders as specified in the Meeting's invitation letter, Attachment 11, via the e-mail that mentioned above in advance of the meeting date. <u>Within 22 April 2020 to verify identity and to be</u> eligible to attend the shareholders' meeting</u>

In this regard, for supporting the shareholders to receive and access to the right of attending the meeting via electronic media, shareholders and proxies can submit questions or issues in each agenda through electronic media in real time. The shareholders appointing \*\*can specify the e-mail of the shareholder that will be used for registration, attendance, and listening to the meeting via the electronic system (WebEx) with a mobile phone number to contact shareholders in the Proxy Form B and the Proxy Form C, Attachment 11 of the meeting's invitation letter.

\*\*\*In case that the shareholder wishes to appoint a proxy other than the independent director, please do the same as well as sending documents to inform the intention of granting a proxy in advance before the meeting date.

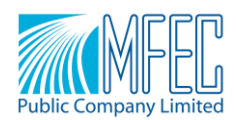

<u>Remark</u>: Shareholders wishing to attend the meeting themselves, or shareholders who have appointed the independent director, or proxies attending the meeting on behalf of the shareholders, for instructions on how to use the WebEx Setup and Access Meeting by requesting your cooperation, please follow the steps below;

- After the Company has received the documents to confirm the attendance. The staff will bring the e-mail information of the shareholders into the system for the shareholders. Registration in the WebEx program receiving and accessing the right to view – listen to the meeting, shareholders can send questions or issues on each agenda via WebEx in real time.
- Attendance through the WebEx system to view listen to the shareholders' meeting, the Company will send a link as detailed below. After having registered in the WebEx system and successfully completed the authentication process, Shareholders can download the registration and use WebEx Event as manual at https://www.mfec.co.th/th/agm\_online/
- Please prepare the registration document under Clause 1 for the Company <u>by 22 April 2020</u> in order to verify your identity and be eligible to participate in the E-Meeting of shareholders on April 27, 2020.
- 4. For shareholders' cooperation, please send questions in advance via e-mail: <u>Secretary@mfec.co.th</u> to help the board to answer the questions completely.
- 5. Voting procedures for shareholders and proxies wishing to attend the meeting themselves, you can vote on each agenda during the voting period for each agenda. The person, who voted specifically <u>disagreed</u> <u>or abstained</u> voting, can be sent via the WebEx system by requesting to specify the following information;

| Name - Surname                         | Attendee                |  |  |  |  |
|----------------------------------------|-------------------------|--|--|--|--|
| (in person or by proxy, Mr./ Mrs./ Ms) |                         |  |  |  |  |
| Agenda disagree or abstain             | Number of Shares shares |  |  |  |  |

Therefore, the shareholders who have appointed proxies and the Company received those, the Company will pay the stamp duty in electronic form of E-Stamp in accordance with the Revenue Department regulations.

The Company has established guidelines for meeting and preventive measures to reduce the risk of Corona Virus (COVID-19) epidemic 2019 for the Board of Directors, people involved in the meeting, and the meeting coordinator at the Office of the Company, Lao Peng Nguan Building 1, 21<sup>st</sup> Floor, as follows;

(1) The Company will provide a screening system for people with fever and respiratory symptoms before attending the meeting by monitoring the body temperature in case of the attendees, including those closed by, have a history of traveling in high-risk countries or the surveillance location in accordance with the Notification of the Public Health or have any symptoms such as fever, cough, sore throat, sneezing, runny nose, wheezing. The Company does not allow to attend all meetings.

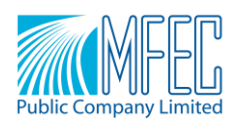

- (2) Attendees and coordinators in each department must wear a mask during the meeting and clean hands with alcohol gel, which the Company will provide for services at various points and prepare cleaning the meeting place spaciously enough and no congestion in the meeting.
- (3) The rows at the screening point will be spaced 1 meter away.
- (4) The layout of the seating in the meeting room is approximately 1 meter per 1 seat.
- (5) If any person who has fever, cough, sore throat, sneezing, runny nose, wheezing = during the meeting, please leave the Annual General Meeting of the Shareholders immediately.

Please be informed accordingly and ask for cooperation from all shareholders at this opportunity.

Faithfully Yours,

Thanakorn Charlee

(Mr. Thanakorn Charlee)

**Executive Director** 

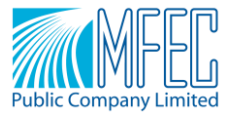

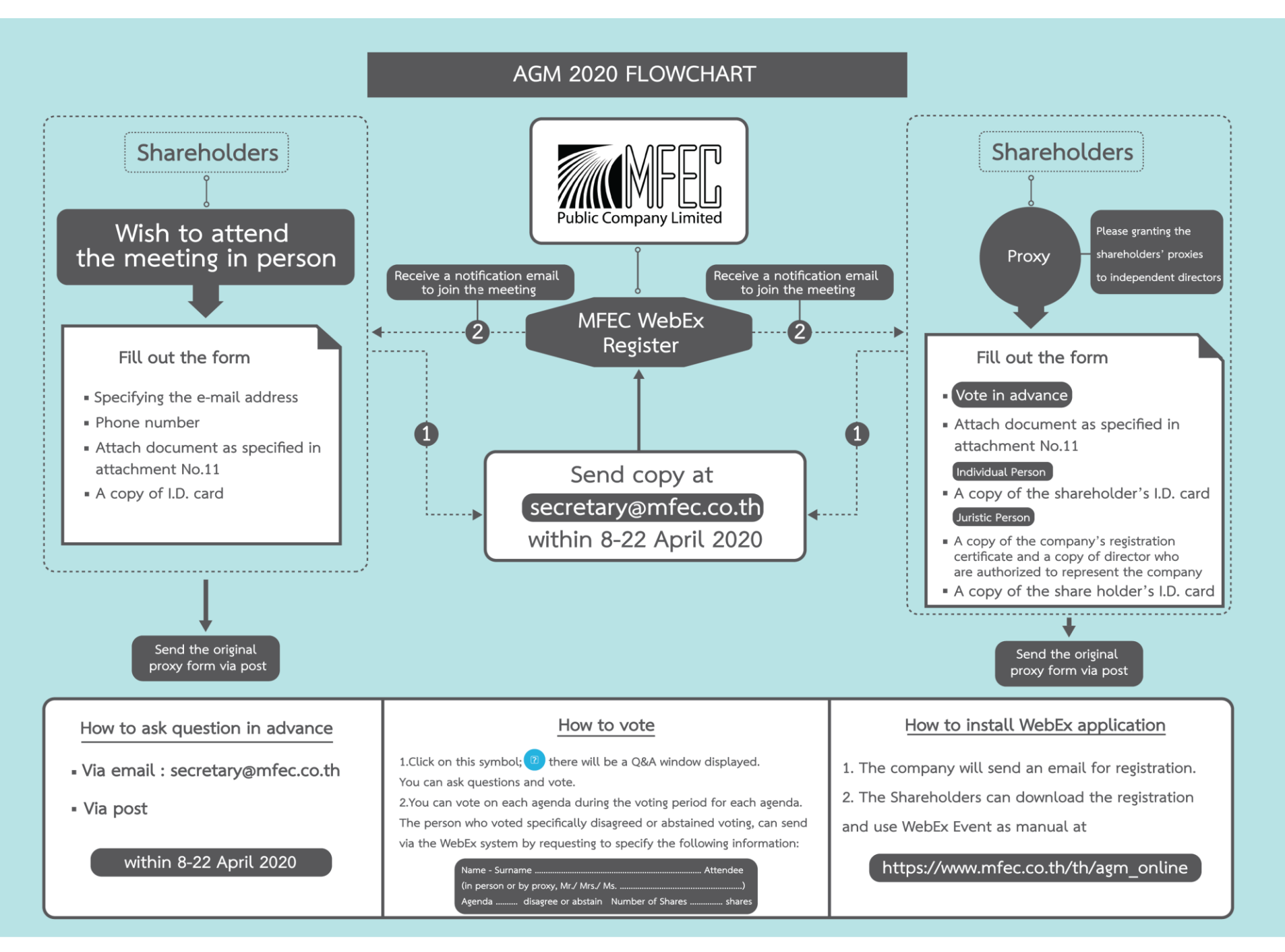

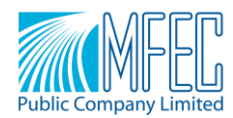

# Steps of Registration and Joining WebEx Event Ver.Browser

1. When the Host sends an E-mail, click Register

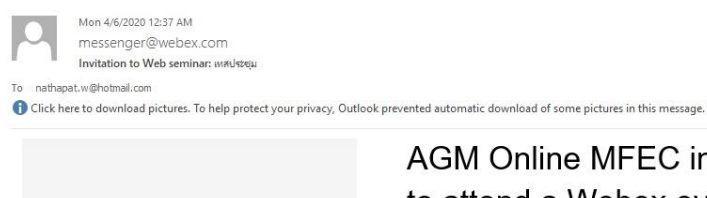

| AGM Online MFEC invites you to attend a Webex event.                                                                                             |  |
|----------------------------------------------------------------------------------------------------|--|
| This event requires registration. After you register, you'll receive a confirmation<br>email message with instructions on how to join the event. |  |
| เทลประชุม                                                                                                    |  |
| Monday, April 6, 2020 12:45 am, Bangkok Time (Bangkok, GMT+07:00)                                                                                |  |
| Host: AGM Online MFEC (webex@mfec.co.th)                                                                                                    |  |
| Register                                                                                                    |  |

### 2. When entering the website, click Register

| cisco Webex                                                 |                                                                                                |   |
|-------------------------------------------------------------|------------------------------------------------------------------------------------------------|---|
| <                                                           |                                                                                                | > |
| Event Information: เทสป<br>This event requires registration | ระขุม                                                                                          |   |
| Event status:                                               | Not started                                                                                    |   |
| Date and time:                                              | Monday, April 6, 2020 12:45 am<br>Bangkok Time (Bangkok, GMT+07:00)<br><u>Change time zone</u> |   |
| Duration:                                                   | 1 hour                                                                                         |   |
| Description:                                                | test                                                                                           |   |
|                                                             | Register                                                                                       |   |

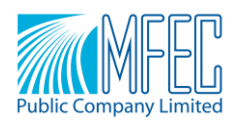

3. Registering by filling in the required information such as First Name, Last Name, and E-mail address, and click Submit

| Register for AGM Online   Prevent will be for the event. An asterial () indicates required information.   Prevent will be for the event. An asterial () indicates required information.   Prevent will be for the event. An asterial () indicates required information.   Prevent will be for the event. An asterial () indicates required information asterial register at the second of the event. An asterial information about future seminars?:   Prevent will be for register ation is completed, the website will appear as the picture below.   Construction of the event. Information about future seminars?:   Vote registration is completed, the website will appear as the picture below.   Construction of the event. Information about future seminars?:   Vote registration is completed, the website will appear as the picture below.   Construction of the event. Information about future seminars?:   Vote registration is completed, the website will appear as the picture below.   Construction of the event. Information about future seminars?:   Vote registration is completed, the website will appear as the picture below.   Construction of the event. Information about future seminars?:   Vote registration is completed, the website will appear as the picture below.   Construction of the event. Information about future seminars?:   Vote registration is completed, the website will appear as the picture below.   Construction of the event.   Vote registration is completed, the website will appear as the picture below.   Construction of the event.   Vote registration is constructed on events.   Construction of the event.   Vote registration on Apr                                                                                                    | cisco Webex                                      |                                                     |                                          |                                                                                                    |
|----------------------------------------------------------------------------------------------------|--------------------------------------------------|-----------------------------------------------------|------------------------------------------|----------------------------------------------------------------------------------------------------|
| Please answer the following questions.                                                                                                    | Register for AGM                                 | Online<br>to register for the event. An asterisk (' | *) indicates required information.       | English : Bangkok Time                                                                                                |
| First name: Last name:   Irst name: Phone number:   Irst name: Phone number:                                                                                                    | Please answer the follow                         | ing questions.                                      |                                          |                                                                                                    |
| Email address: Phone number:   Confirm email address: Title:   Company: Image: Image: Ima                            | * First name:                                    |                                                     | * Last name:                             |                                                                                                    |
| Confirme email address: Title:   Company:                                                                                                    | * Email address:                                 |                                                     | Phone number:                            | Country/Region Number (with area/city code)                                                                           |
| Company:   Address 1:   Address 2:   City:   State/province:   ZiP/postal code: Country/region: Would you like to receive information about future seminars?: Would you like to receive information about future seminars?: You dy you like to receive information about future seminars?: You dy you like to receive information about future seminars?: You dy you like to receive information about future seminars?: You dy you like to receive information about future seminars?: You dy you like to receive information about future seminars?: You will coving a confirmed Thank you for registering. You are now registered for the event: windusqu You will receive a confirmation email message that contains detailed information about joining the event. The event will start at 12.45 am Bangkok Time on April 6, 2020. Pease join the event on time. To view system requirements, go to www.webox.com                                                                                                    | * Confirm email address                          | :                                                   | Title:                                   |                                                                                                    |
| Address 1:   Address 2:   City:   State/province:   ZiP/postal code: Country/region: Would States of America Would you like to receive information about future seminars?: Would you like to receive information about future seminars?: Yes No A After registration is completed, the website will appear as the picture below. Country/region: Registration Confirmed Thank you for registering. You are now registered for the event: You are now registered for the event: Vou are now registered for the event: Vou are now regist                                                                                                    | Company:                                         |                                                     |                                          |                                                                                                    |
| Address 2:   City:   State/province:   Country/region: Undred States of America Number of employees:   199   Would you like to receive information about future seminars?:   Yes   Yes   Ves   No <b>4. After registration is completed, the website will appear as the picture below.</b> Image: States of the event information about future seminars?: <b>You are now registered for the event information about joining the event.</b> The event will start at 12:45 am Bangkok Time on April 6, 2020.   Please join the event on time.   To view system requirements, go to www.webex.com.                                                                                                    | Address 1:                                       |                                                     |                                          |                                                                                                    |
| Country/region:       United States of America         Country/region:       United States of America         Number of employees:       199         Would you like to receive information about future seminars?:       To average the second of the second of the sec                                                                                                   | Address 2:<br>City:                              |                                                     | State/province:                          |                                                                                                    |
| Country/region: Inneed States of America   Number of employees: Image: States of America   Would you like to receive information about future seminars?: Image: States of America   Image: Ves No Image: States of America   4. After registration is completed, the website will appear as the picture below.   Image: States of America   Registration Confirmed   Thank you for registering.   You are now registered for the event:   You are now registered for the event:   You will receive a confirmation email message that contains detailed information about joining the event.   The event will start at 12.45 am Bangkok Time on April 6, 2020.   Please join the event on time.   To www.webex.com.                                                                                                    | ZIP/postal code:                                 |                                                     |                                          |                                                                                                    |
| Number of employees: Image: Concernent on about future seminars?:   Would you like to receive information about future seminars?: Image: Concernent on concernent on concernent concernent on concernent concernent on concernent concernent concernent concernent concernent concernent concernent concernent concernent concernent concernent concernent concernent concernent concernent concernent concernent concernent concernent concernent concernent | Country/region:                                  | United States of America                            | <b>v</b>                                 |                                                                                                    |
| Image: Submit Cancell         4. After registration is completed, the website will appear as the picture below.         Image: Cancell         Image: Cancell                                                                                                    |                                                  | Ves No                                              | tion about future seminars /:            |                                                                                                    |
| Registration Confirmed         Thank you for registering.         You are now registered for the event: unndseque         You will receive a confirmation email message that contains detailed information about joining the event.         The event will start at 12:45 am Bangkok Time on April 6, 2020.         Please join the event on time.         Done             To view system requirements, go to www.webex.com.                                                                                                    | 4. After regist                                  | ration is completed, the                            | website will appear as                   | the picture below.                                                                                                    |
| You are now registered for the event: เทศประชุม       Set Up Webex Events         You will receive a confirmation email message that contains detailed information about joining the event.       To participate in fully interactive events, please click here for setting up Webex Events on this computer.         The event will start at 12:45 am Bangkok Time on April 6, 2020.       To view system requirements, go to www.webex.com.         Done       To view system requirements, go to www.webex.com.                                                                                                    | Registration C                                   | Confirmed                                           |                                          |                                                                                                    |
| You will receive a confirmation email message that contains detailed information about joining the event.<br>The event will start at 12:45 am Bangkok Time on April 6, 2020.<br>Please join the event on time.<br>Done<br>To view system requirements, go to<br>www.webex.com.                                                                                                    | You are now registere                            | ed for the event: เทสประชุม                         |                                          | Set Up Webex Events                                                                                                   |
| The event will start at 12:45 am Bangkok Time on April 6, 2020. Please join the event on time. To view system requirements, go to www.webex.com.                                                                                                    | You will receive a cor                           | firmation email message that contains               | detailed information about joining the e | event. To participate in fully interactive events, please click<br>here for setting up Webex Events on this computer. |
| To view system requirements, go to www.webex.com.                                                                                                    | The event will start at<br>Please join the event | 12:45 am Bangkok Time on April 6, 20<br>on time.    | 020.                                     |                                                                                                    |
|                                                                                                    | ···· ,                                           | Done                                                |                                          | To view system requirements, go to www.webex.com.                                                                     |

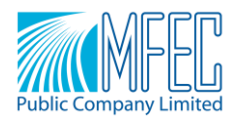

And have an E-mail Approved Registration as the picture below.

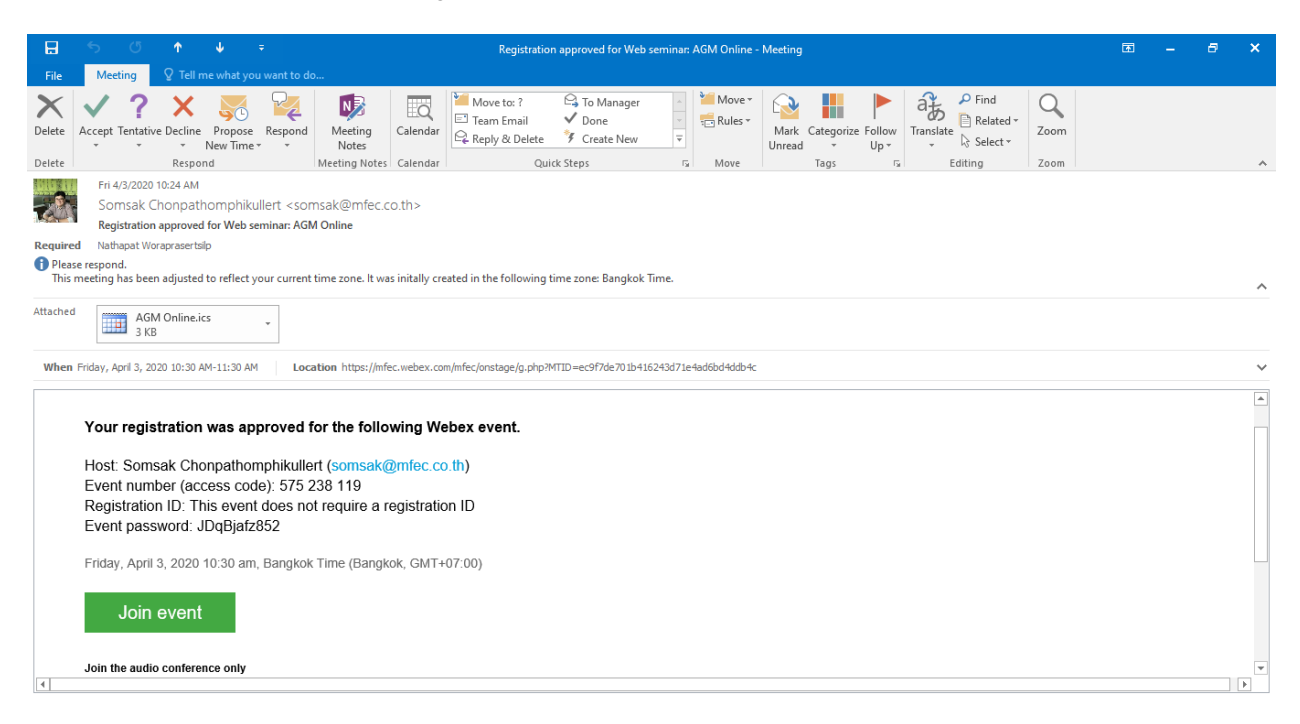

#### 5. Joining the Event

5.1 You can click Join Event on the E-mail Registration Approved page.

|                  |                                                                                                    |              |                     |             |                   |                | Registratio              | n approved for Web s                   | eminar      | AGM Online        | Meeting        |              |               |                                |      | <b>E</b> | 8 | × |
|------------------|----------------------------------------------------------------------------------------------------|--------------|---------------------|-------------|-------------------|----------------|--------------------------|----------------------------------------|-------------|-------------------|----------------|--------------|---------------|--------------------------------|------|----------|---|---|
| File             | Meeting                                                                                                    |              |                     |             |                   |                |                          |                                        |             |                   |                |              |               |                                |      |          |   |   |
| X<br>Delete      | Accept Tentativ                                                                                                    | Ye Decline   | Propose<br>New Time | Respond     | Meeting<br>Notes  | Calendar       | Move to: ?<br>Team Email | ← To Manager<br>✓ Done<br>ダ Create New | 4<br>•<br>• | Move ▼<br>Rules ▼ | Mark<br>Unread | Categorize F | ollow<br>Up + | Find<br>Translate<br>Translate | Zoom |          |   |   |
| Delete           |                                                                                                    | Respor       | nd                  |             | Meeting Notes     | Calendar       | Qu                       | ck Steps                               | G.          | Move              |                | Tags         | Es.           | Editing                        | Zoom |          |   | ~ |
| 2                | Fri 4/3/2020 10:24 AM Somsak Chonpathomphikullert <somsak@mfec.co.th> Registration approved for Web seminar: AGM Online</somsak@mfec.co.th> |              |                     |             |                   |                |                          |                                        |             |                   |                |              |               |                                |      |          |   |   |
| Required         | I Nathapat Wo                                                                                                    | oraprasertsi | lp .                |             |                   |                |                          |                                        |             |                   |                |              |               |                                |      |          |   |   |
| Please<br>This r | e respond.<br>neeting has bee                                                                                                    | n adjusted   | to reflect y        | our current | time zone. It wa  | s initally cre | ated in the following    | time zone: Bangkok T                   | me.         |                   |                |              |               |                                |      |          |   |   |
|                  |                                                                                                    |              |                     |             |                   |                | -                        | -                                      |             |                   |                |              |               |                                |      |          |   | ^ |
| Attached         | AGM<br>3 KE                                                                                                    | /I Online.ic | :5                  | *           |                   |                |                          |                                        |             |                   |                |              |               |                                |      |          |   |   |
| When             | Friday, April 3, 20                                                                                                    | 020 10:30 AI | M-11:30 AM          | Loc         | ation https://mfe | ec.webex.co    | m/mfec/onstage/g.php?    | MTID=ec9f7de701b416                    | 243d71e     | e4ad6bd4ddb4c     |                |              |               |                                |      |          |   | ~ |
|                  |                                                                                                    |              |                     |             |                   |                |                          |                                        |             |                   |                |              |               |                                |      |          |   |   |
|                  | Vour rogio                                                                                                    | tration      |                     | nround f    | or the felle      |                | her event                |                                        |             |                   |                |              |               |                                |      |          |   |   |
|                  | Tour regis                                                                                                    | uauon        | was ap              | proveu i    |                   | wing we        | ebex event.              |                                        |             |                   |                |              |               |                                |      |          |   |   |
|                  | Host: Som                                                                                                    | sak Cho      | npathor             | nphikulle   | rt (somsak(       | @mfec.co       | o.th)                    |                                        |             |                   |                |              |               |                                |      |          |   |   |
|                  | Event num                                                                                                    | ber (acc     | cess cod            | le): 575 2  | 238 119           |                |                          |                                        |             |                   |                |              |               |                                |      |          |   |   |
|                  | Registratio                                                                                                    | n ID: Th     | is event            | does no     | t require a r     | egistratio     | on ID                    |                                        |             |                   |                |              |               |                                |      |          |   |   |
|                  | Event pass                                                                                                    | sword: J     | DqBjafz             | 852         |                   |                |                          |                                        |             |                   |                |              |               |                                |      |          |   |   |
|                  | Friday April                                                                                                    | 3 2020 -     | 10:30 am            | Bangkok     | Time (Bangk       | ok GMT+        | 07.00)                   |                                        |             |                   |                |              |               |                                |      |          |   |   |
|                  | r nuuy, riphi                                                                                                    | 0, 2020      | 10.00 um            | , Durighton | Time (bungi       | on, om i       | 01.00)                   |                                        |             |                   |                |              |               |                                |      |          |   |   |
|                  | Join event                                                                                                    |              |                     |             |                   |                |                          |                                        |             |                   |                |              |               |                                |      |          |   |   |
|                  | Join the audi                                                                                                    | o conferer   | nce only            |             |                   |                |                          |                                        |             |                   |                |              |               |                                |      |          |   | - |
| 4                |                                                                                                    |              |                     |             |                   |                |                          |                                        |             |                   |                |              |               |                                |      |          |   | Þ |

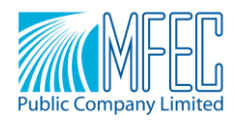

# 5.2 Fill in the information of Registration and click Join by Browser

| cisc            | o Webex                                                                                           |                                              |                                              |                     |                |                |                                                 |                                 |                       | For <b>MFEC</b>          |    |
|-----------------|---------------------------------------------------------------------------------------------------|----------------------------------------------|----------------------------------------------|---------------------|----------------|----------------|-------------------------------------------------|---------------------------------|-----------------------|--------------------------|----|
| Home            | Webex Meeting                                                                                     | s Webex Events                               | Webex Support                                | Webex Training      | My Webex       |                |                                                 |                                 | Modern View NEW!      | AGM Online MFEC Sign Out | ıt |
| Eve<br>You ha   | ent Information                                                                                   | tion: test test                              |                                              |                     |                |                |                                                 |                                 |                       | English : Bangkok Time   | *  |
| Event           | t status:                                                                                         | Started                                      |                                              |                     |                |                | Join Event Now                                  |                                 |                       |                          |    |
| Date            | and time:                                                                                         | Monday, April<br>Bangkok Time<br>Change time | 6, 2020 2:45 pm<br># (Bangkok, GMT+0<br>zone | 07:00)              |                |                | To join this event, pro-                        | vide the following information. | _                     |                          |    |
| Durat           | tion:                                                                                             | 1 hour                                       |                                              |                     |                |                | First name:                                     | Nathapat                        |                       |                          |    |
| Desci<br>By joi | ription:<br>ning this event. v                                                                    | ou are accepting the                         | e Cisco Webex Terr                           | ns of Service and F | rivacy         |                | Last name:<br>Email address:<br>Event password: | Wora<br>nathapat.w@hotmail.com  | <b>1.</b>             |                          |    |
| Stater          | By joining this event, you are accepting the Cisco Webex Terms of Service and Privacy. Statement. |                                              |                                              |                     |                |                |                                                 |                                 |                       |                          |    |
|                 | Be                                                                                                | fore you join the eve<br>ant                 | nt, please <u>click her</u>                  | e to make sure tha  | t you have the | appropriate pl | ayers to view UCF (Univer                       | rsal Communications Format) ric | ch media files in the |                          | •  |

6. When entering, there will be a web page as in the picture.

| O Event is in progress                         | . × +                                                                              | -                                                         | - 0 | ×          |
|------------------------------------------------|------------------------------------------------------------------------------------|-----------------------------------------------------------|-----|------------|
| $\leftrightarrow$ $\rightarrow$ C $\hat{m}$ mf | fec.webex.com/mw3300/mywebex/default.do?nomenu=true&siteurl=mfec&service=6&rnd=0.5 | 38980769163003803&main_url=https%3A%2F%2Fmfec.webex 🗣 🔯 📩 | 0   | <b>9</b> : |
| ٥                                              |                                                                                    |                                                           |     |            |

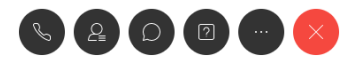

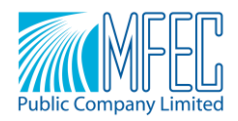

7. Checking Audio by selecting to Audi Connection as in the picture below

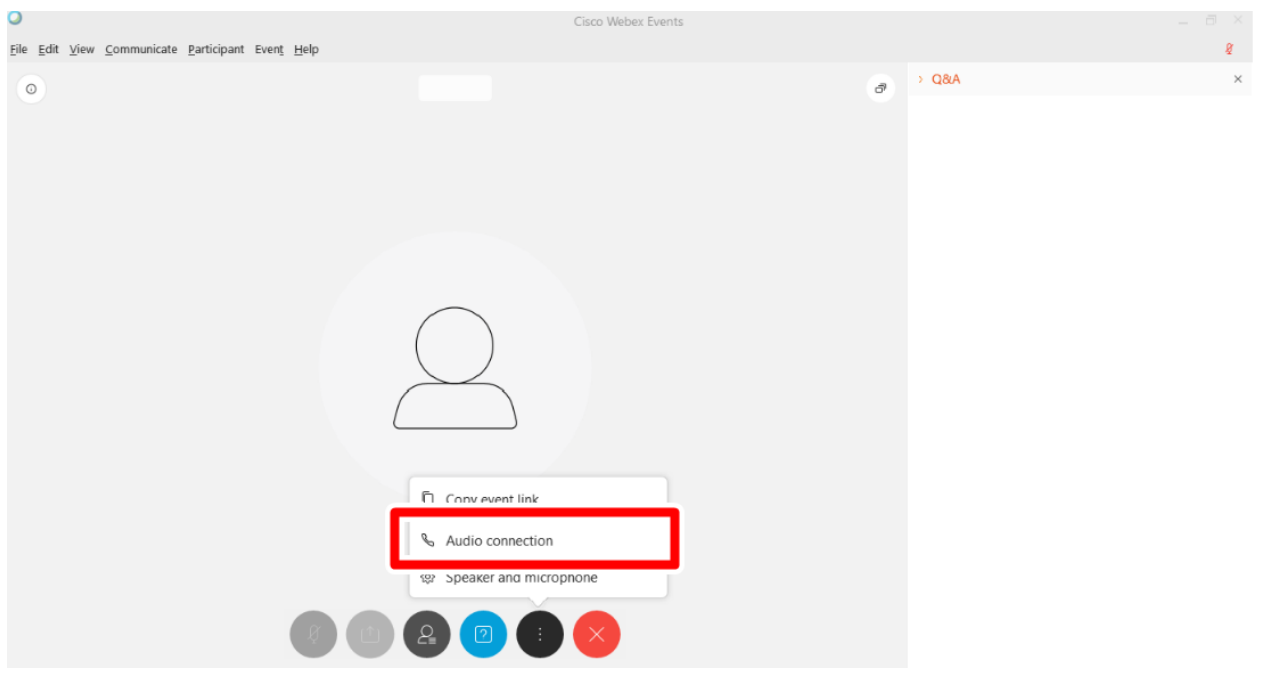

#### 8. Click Connect to connect the audio device

| 0                                                         | Cisco Webex Events                 |   |
|-----------------------------------------------------------|------------------------------------|---|
| <u>Eile Edit View Communicate Participant Event H</u> elp |                                    |   |
| 0                                                         | 😡 AGM Online MFEC (Host) 💈         | Ø |
|                                                           | Audio Connection ×                 |   |
|                                                           |                                    |   |
|                                                           | You're not connected to audio.     |   |
|                                                           | Connect to audio                   |   |
|                                                           | ♦ Use computer for audio ♦ Connect |   |
|                                                           | 𝘵 Call in                          |   |
|                                                           |                                    |   |
|                                                           |                                    |   |
|                                                           |                                    |   |
|                                                           | S 💿 🔒 🖸 📼 🗙                        |   |
|                                                           |                                    |   |

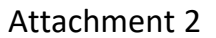

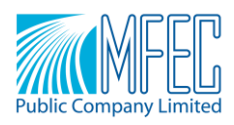

9. Check that, if Audio is connected, will display as in the picture below. And if you want to change the source of the headphones or microphone, selecting the gear and able to change the source as the picture below.

| lit <u>V</u> iew <u>C</u> ommunicate <u>P</u> articipant Even <u>t</u> <u>H</u> elp |                                |         | - |
|-------------------------------------------------------------------------------------|--------------------------------|---------|---|
|                                                                                     |                                | ∂ > Q&A |   |
| Speaker and Microphone                                                              | × Audio Connection >           | ×       |   |
| Speaker Use System Setting (Realtek(R) Audio)                                       | Test                           |         |   |
| Microphone<br>Headset (AWEI MUSIC Hands-Free AG Audio)                              | You're using computer for audi |         |   |
| Automatically adjust volume                                                         | Switch audio                   |         |   |

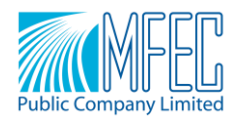

## How to ask questions and vote on Q&A

Click on this symbol;

there will be a Q&A window displayed. You can ask questions, vote, and

check the answer as in the picture below.

| 0 | Yonlada Thongma 8                         |     | Q&A                    |                       |
|---|-------------------------------------------|-----|------------------------|-----------------------|
|   |                                           |     | All                    | My Q&A                |
|   |                                           |     |                        | 3.                    |
|   | YT                                        |     | [7                     |                       |
|   | 1.                                        |     | No questions ha        | ave been asked<br>it. |
|   |                                           | 2.  | Ask: All Papelists     |                       |
|   | Nathapat Wor (Host) 🧃 🖉 Yonlada Thongma 🖉 | L 1 | Type your message here | e                     |

## Voting procedures for shareholders and proxies wishing to attend the meeting themselves

You can vote on each agenda during the voting period for each agenda. The person who voted specifically <u>disagreed or abstained voting</u>, can send via the WebEx system by requesting to specify the following information:

| Name - Surname                         | Attendee                |  |  |  |  |  |
|----------------------------------------|-------------------------|--|--|--|--|--|
| (in person or by proxy, Mr./ Mrs./ Ms) |                         |  |  |  |  |  |
| Agenda disagree or abstain             | Number of Shares shares |  |  |  |  |  |

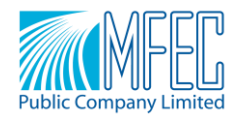

#### Steps of Registration and Joining WebEx Event Ver.Desktop App

1. When the Host sends an E-mail, click Register

| Mon 4/6/2020 12:37 AM                                         |                                                                                                    |                                                                                                    |
|---------------------------------------------------------------|----------------------------------------------------------------------------------------------------|----------------------------------------------------------------------------------------------------|
| messenger@webex.com                                           |                                                                                                    |                                                                                                    |
| " Invitation to Web seminar: เทสประชุม                        |                                                                                                    |                                                                                                    |
| hapat.w@hotmail.com                                           |                                                                                                    |                                                                                                    |
| k here to download pictures. To help protect your privacy, Ou | tlook prevented automatic download of some pictures in this message.                                                                                                    |                                                                                                    |
|                                                               | AGM Online MFEC invites you                                                                                                    |                                                                                                    |
|                                                               | to other all a Walkers assert                                                                                                    |                                                                                                    |
|                                                               | to attend a webex event.                                                                                                    |                                                                                                    |
|                                                               |                                                                                                    |                                                                                                    |
|                                                               | This event requires registration. After you register, you'll receive a confirmation                                                                                        |                                                                                                    |
|                                                               | email message with instructions of now to join the event.                                                                                                    |                                                                                                    |
|                                                               | เทลประทุม                                                                                                    |                                                                                                    |
|                                                               |                                                                                                    |                                                                                                    |
|                                                               | Monday, April 6, 2020 12:45 am, Bangkok Time (Bangkok, GMT+07:00)                                                                                                    |                                                                                                    |
|                                                               |                                                                                                    |                                                                                                    |
|                                                               | Host: AGM Online MFEC (webex@mfec.co.th)                                                                                                    |                                                                                                    |
|                                                               | Register                                                                                                    |                                                                                                    |
|                                                               | Mon 4/6/2020 12:37 AM<br>messenger@webex.com<br>Invitation to Web seminar: w#dvtrgu<br>hapat.w@hotmal.com<br>k here to download pictures. To help protect your privacy. Ou | have 46/2020 12:37 AM<br>messenger@webex.com<br>have twe booms and the besteminar: with views<br>have twe dowinded pictures: To help protect your privacy, Outlook prevented automatic dowinded of some pictures in this message.<br>AGAM Online MFEC invites you<br>to attend a Webex event.<br>This event requires registration. After you register, you'll receive a confirmation<br>message with instructions on how to join the event.<br>message with instructions on how to join the event.<br>message with instructions on how to join the event.<br>Monday, April 6, 2020 12:45 am, Bangkok Time (Bangkok, GMT+07:00)<br>Host: AGM Online MFEC (webex@mfec.co.th) |

2. When entering the website, click Register

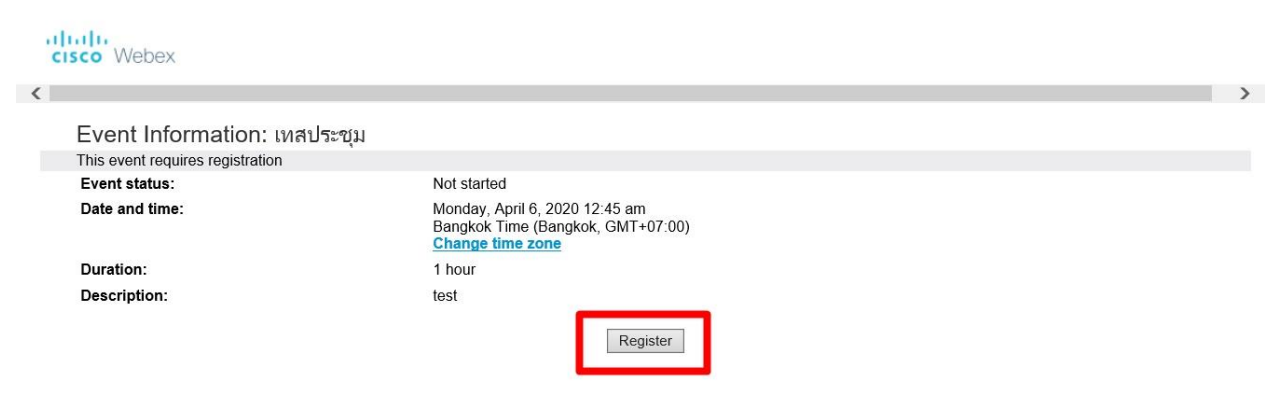

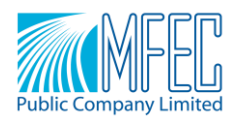

cisco Webex

Attachment 2

3. Registering by filling in the required information such as First Name, Last Name, and E-mail address, and click Submit

| Register for AGM (          | Online                                          |                            | 0                                           |
|-----------------------------|-------------------------------------------------|----------------------------|---------------------------------------------|
| Plaga complete this form t  | a register for the event. An actorick (*) india | atop required information  | English : Bangkok Time                      |
| riease complete this form t | o register for the event. An asterisk ( ) indic | ates required information. |                                             |
| Please answer the followin  | g questions.                                    |                            |                                             |
|                             |                                                 |                            |                                             |
| * First name:               |                                                 | * Last name:               |                                             |
| * Email address:            |                                                 | Phone number:              | Country/Region Number (with area/city code) |
| * Confirm email address:    |                                                 | Title:                     |                                             |
| Company:                    |                                                 |                            |                                             |
| Address 1:                  |                                                 |                            |                                             |
| Address 2:                  |                                                 |                            |                                             |
| City:                       |                                                 | State/province:            |                                             |
| ZIP/postal code:            |                                                 |                            |                                             |
| Country/region:             | United States of America                        |                            |                                             |
| Number of employees:        | 1-99                                            |                            |                                             |
|                             | Would you like to receive information at        | oout future seminars?:     |                                             |
|                             | Ves No                                          |                            |                                             |
|                             |                                                 |                            |                                             |
|                             |                                                 |                            |                                             |
|                             |                                                 |                            | Submit (Cancel)                             |

4. After registration is completed, the website will appear as the picture below.

| cisco Webex                                                                                                    |                                                                                                    |
|----------------------------------------------------------------------------------------------------|----------------------------------------------------------------------------------------------------|
| <                                                                                                    | >                                                                                                    |
| Registration Confirmed Thank you for registering.                                                                                                    |                                                                                                    |
| You are now registered for the event: เทศประชุม                                                                                                    | Set Up Webex Events                                                                                            |
| You will receive a confirmation email message that contains detailed information about joining the event.<br>The event will start at 12:45 am Bangkok Time on April 6, 2020.<br>Please join the event on time | To participate in fully interactive events, please click<br>here for setting up Webex Events on this computer. |
| Done                                                                                                    | To view system requirements, go to www.webex.com.                                                              |
|                                                                                                    |                                                                                                    |

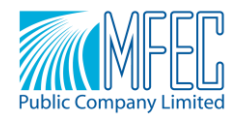

And have an E-mail Approved Registration as the picture below.

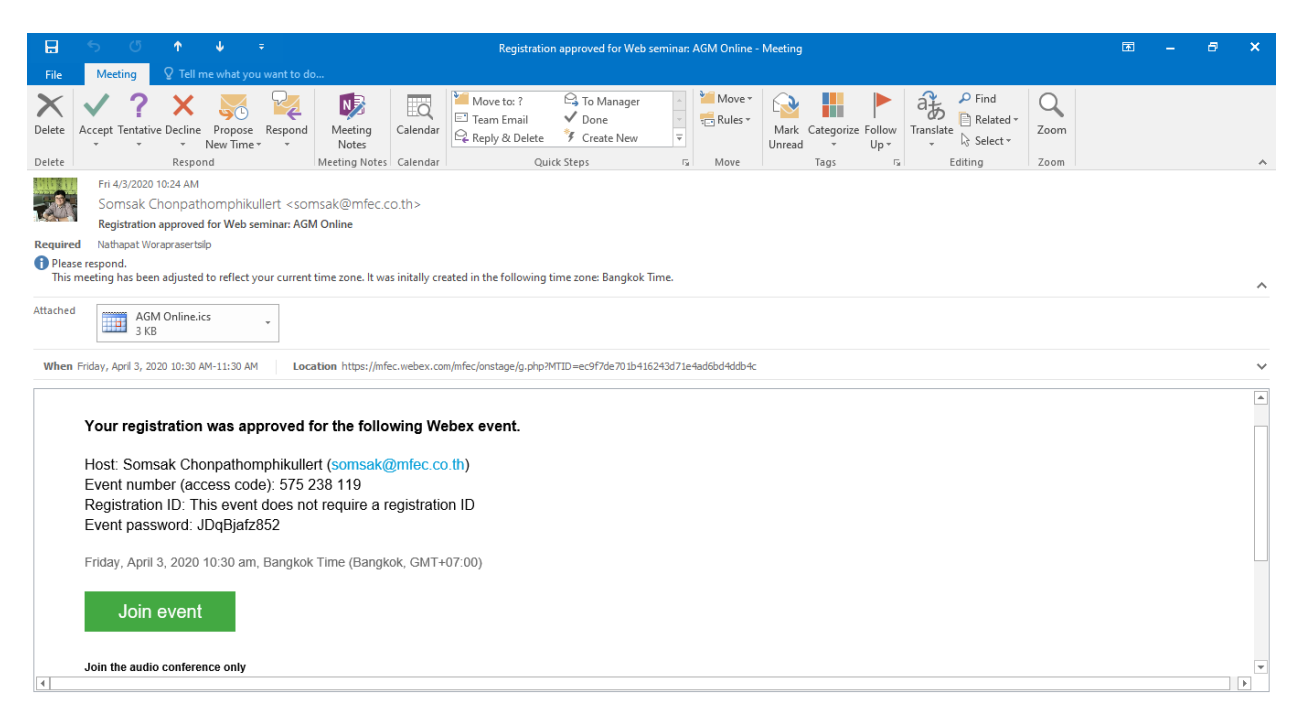

5. Joining the Event

5.1 You can click Join Event on the E-mail Registration Approved page.

|                                                                   | っ び 🕈 🞍 🗧 Registration approved for Web seminar: AGM Online - Meeting                                                                                                    | E - | - 8 | × |  |  |  |  |
|-------------------------------------------------------------------|----------------------------------------------------------------------------------------------------|-----|-----|---|--|--|--|--|
| File                                                              | Meeting 🛛 Tell me what you want to do                                                                                                    |     |     |   |  |  |  |  |
| X<br>Delete                                                       | Image: Construction of the second of the second of the |     |     |   |  |  |  |  |
| Delete                                                            | Respond Meeting Notes Calendar Quick Steps 12 Move Tags 12 Editing Zoom                                                                                                    |     |     | ~ |  |  |  |  |
| 20                                                                | Fri 4/3/2020 10:24 AM Somsak Chonpathomphikullert <somsak@mfec.co.th> Registration approved for Web seminar: AGM Online</somsak@mfec.co.th>                                                                                                    |     |     |   |  |  |  |  |
| Require                                                           | A Nathapat Woraprasertsip                                                                                                    |     |     |   |  |  |  |  |
| Plea:<br>This                                                     | e respond.<br>neeting has been adjusted to reflect your current time zone. It was initally created in the following time zone: Bangkok Time.                                                                                                    |     |     | ^ |  |  |  |  |
| Attached                                                          | Attached AGM Online.ics 3 KB                                                                                                    |     |     |   |  |  |  |  |
| When                                                              | Friday, April 3, 2020 10:30 AM-11:30 AM Location https://mfec.webex.com/mfec/orstage/g.php?MTID=ec9f7de701b416243d71e4ad6bd4db4c                                                                                                    |     |     | ~ |  |  |  |  |
|                                                                   |                                                                                                    |     |     |   |  |  |  |  |
|                                                                   | Your registration was approved for the following Webey event                                                                                                    |     |     |   |  |  |  |  |
|                                                                   |                                                                                                    |     |     |   |  |  |  |  |
|                                                                   | Host: Somsak Chonpathomphikullert (somsak@mfec.co.th)                                                                                                    |     |     |   |  |  |  |  |
|                                                                   | Event number (access code): 575 238 119                                                                                                    |     |     |   |  |  |  |  |
| Event password: JDqBjafz852                                       |                                                                                                    |     |     |   |  |  |  |  |
| Friday, April 3, 2020 10:30 am, Bangkok Time (Bangkok, GMT+07:00) |                                                                                                    |     |     |   |  |  |  |  |
|                                                                   | Join event                                                                                                    |     |     |   |  |  |  |  |
|                                                                   | Join the audio conference only                                                                                                    |     |     | - |  |  |  |  |
| 4                                                                 |                                                                                                    |     |     |   |  |  |  |  |

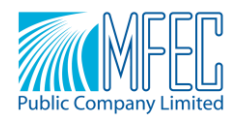

# 5.2 Fill in the information of Registration and click Join Now

| uļu<br>cisc      | o Webex                                                                                 |                                |                             |                           |                          |                                 |                              |                                |                      | For The second second s |
|------------------|-----------------------------------------------------------------------------------------|--------------------------------|-----------------------------|---------------------------|--------------------------|---------------------------------|------------------------------|--------------------------------|----------------------|----------------------------------------------------------------------------------------------------|
| Home             | Webex Meeting                                                                           | s Webex Events                 | Webex Support               | Webex Training            | My Webex                 |                                 |                              |                                | Modern View NEW      | AGM Online MFEC Sign Out                                                                                                    |
| Eve<br>You ha    | ent Information ave registered for                                                      | tion: test test<br>this event. |                             |                           |                          |                                 |                              |                                |                      | English : Bangkok Time                                                                                                    |
| Even             | t status:                                                                               | Started                        |                             |                           |                          |                                 | Join Event Now               |                                |                      |                                                                                                    |
| Date             | Date and time: Monday, April 6, 2020 2:45 pm<br>Bangkok, GMT+07:00)<br>Change time zone |                                |                             |                           | To join this event, prov | vide the following information. |                              |                                |                      |                                                                                                    |
| Durat            | ion:                                                                                    | 1 hour                         |                             |                           |                          |                                 | First name:                  | Nathapat                       | ]                    |                                                                                                    |
| Desc             | ription:                                                                                |                                |                             |                           |                          |                                 | Last name:<br>Email address: | Wora<br>nathapat.w@hotmail.com |                      |                                                                                                    |
| By joi<br>Stater | ning this event, y<br>ment.                                                             | ou are accepting the           | e Cisco Webex <u>Terr</u>   | ns of Service and F       | <u>Privacy</u>           |                                 | Event password:              | •••••                          |                      |                                                                                                    |
|                  |                                                                                         |                                |                             |                           |                          |                                 |                              | Join Now 2.                    |                      |                                                                                                    |
|                  | Be                                                                                      | fore you join the eve<br>ent   | nt, please <u>click her</u> | <u>e</u> to make sure tha | t you have the           | e appropriate pla               | yers to view UCF (Univer     | sal Communications Format) ric | h media files in the |                                                                                                    |

 When entering the Desktop App Cisco WebEx Events, the screen will appear as shown and click Join Event.

| Cisco Webex Events |                     | @ × |
|--------------------|---------------------|-----|
|                    | AGM Online          |     |
|                    | 10:30 AM - 11:30 AM |     |
|                    |                     |     |
|                    |                     |     |
|                    |                     |     |
|                    |                     |     |
|                    | $(\mathbf{N})$      |     |
|                    |                     |     |
|                    |                     |     |
|                    |                     |     |
|                    | Ø Join Event        |     |
|                    |                     |     |
|                    |                     |     |

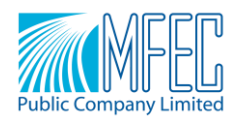

7. Checking Audio by selecting to Audi Connection as in the picture below

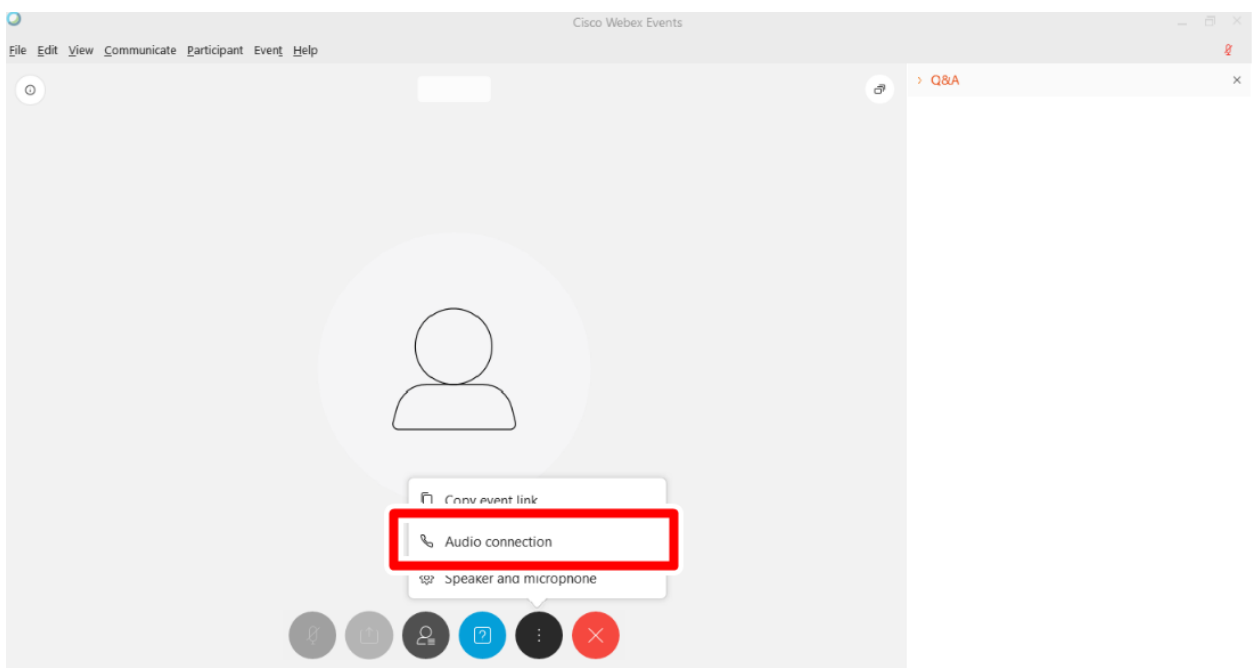

## 8. Click Connect to connect the audio device

| 0                                                         | Cisco Webex Events                  |   |
|-----------------------------------------------------------|-------------------------------------|---|
| <u>Eile Edit View Communicate Participant Event H</u> elp |                                     |   |
| ٥                                                         | 💫 AGM Online MFEC (Host) 发          | Ð |
|                                                           | Audio Connection ×                  |   |
|                                                           | $\overline{\langle} >$              |   |
|                                                           | You're not connected to audio.      |   |
|                                                           | Connect to audio                    |   |
|                                                           | Use computer for audio      Connect |   |
|                                                           | 😵 Call in                           |   |
|                                                           |                                     |   |
|                                                           |                                     |   |
|                                                           |                                     |   |
|                                                           | S () 8 0 () 8                       |   |

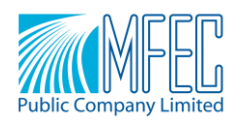

9. Check that, if Audio is connected, will display as in the picture below. And if you want to change the source of the headphones or microphone, selecting the gear and able to change the source as the picture below.

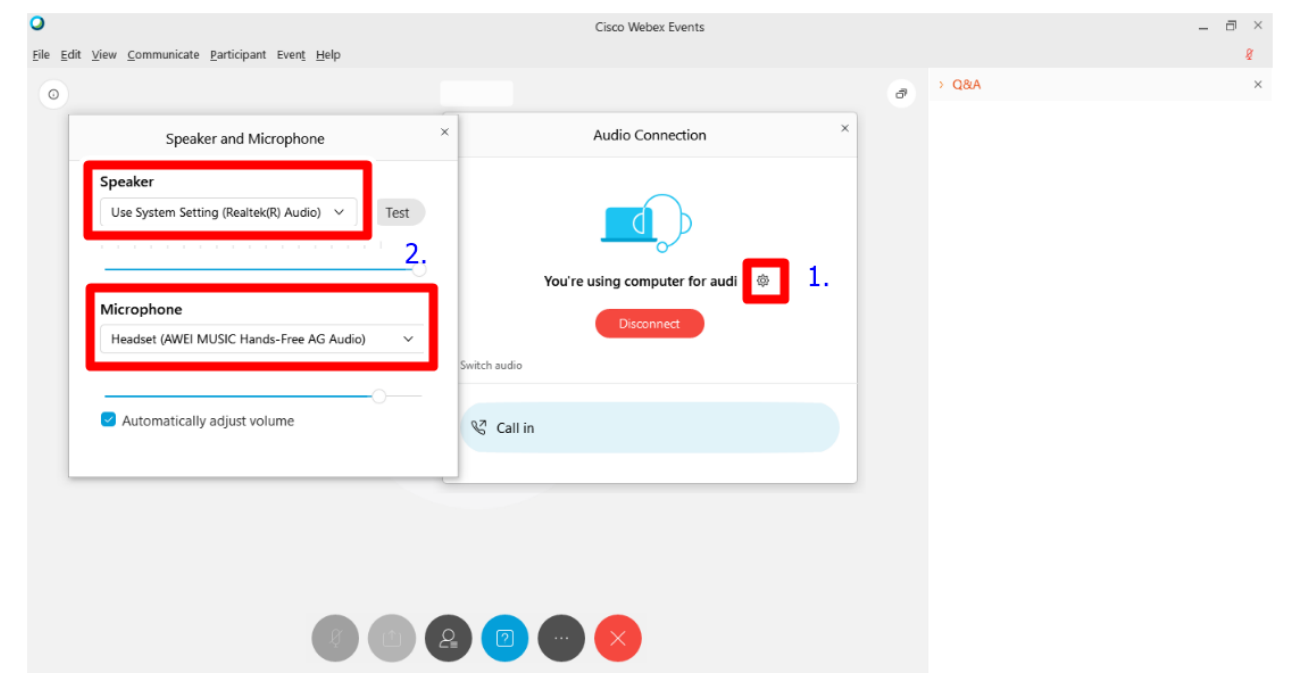

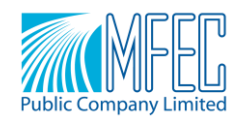

#### How to ask questions and vote on Q&A

Click on this symbol;

there will be a Q&A window displayed. You can ask questions, vote, and

check the answer as in the picture

#### below.

| 0 | Yonlada Thongma 8                               |    | Q&A                                       |                       |
|---|-------------------------------------------------|----|-------------------------------------------|-----------------------|
|   |                                                 |    | All                                       | My Q&A                |
|   |                                                 |    |                                           | 3.                    |
|   | YT                                              |    |                                           | 2                     |
|   |                                                 |    | No questions ha                           | ave been asked<br>at. |
|   |                                                 | 2  |                                           |                       |
|   | NW<br>Nathapat Wor (Host) 🖉 🔾 Yonlada Thongma 🖉 | 2. | Ask: All Panelists Type your message here | e                     |

#### Voting procedures for shareholders and proxies wishing to attend the meeting themselves

You can vote on each agenda during the voting period for each agenda. The person who voted specifically <u>disagreed or abstained voting</u>, can send via the WebEx system by requesting to specify the following information:

| Name - Surname                         | Attendee                |
|----------------------------------------|-------------------------|
| (in person or by proxy, Mr./ Mrs./ Ms. | )                       |
| Agenda disagree or abstain             | Number of Shares shares |